## Installing FlexNet 11.17.0, 11.18.2, 11.19.0

On this page

- Installation procedure
  - For Windows
  - For Linux

## Installation procedure

## For Windows

1. Install the FlexNet license server manager.

We highly recommend running the FlexNet license server (Imadmin) as a service (on Windows).

- 2. Place arresult dbe carres and a whomeliant where the machine backs in Starting the same wanted with where is no GUI for this
  - action. a. Open the FlexNet server install folder.
    - b. In the install folder, create the licenses\cameo folder.
  - If your Blace the year harmer birs for Var second as level war as a war war a bar war a bar war a bar war a bar

|   | FlexNet Publisher License Server                                                                                                    | Installer                                                                                                    |
|---|----------------------------------------------------------------------------------------------------|----------------------------------------------------------------------------------------------------|
| K |                                                                                                    | Service Configuration                                                                                                    |
| * | <ul> <li>Introduction</li> <li>Choose Install Folder</li> <li>Import files from Previous</li> <li>Pre-Installation Summary</li> <li>Installing</li> <li>Important Information</li> </ul> | Provide information about running the FlexNet License Server Manager as a service. You must have<br>administrative privileges to configure the server to run as a service. |
| 8 | <ul> <li>Launch Configuration</li> <li>Service Configuration</li> <li>Start the Server</li> <li>Install Complete</li> </ul>                                                              | Enter the service name madmin Enter number of seconds to delay when starting the service 0 IRun as a service                                                               |
|   | InstallAnywhere<br>Cancel Help                                                                                                    | Previous Next N                                                                                                    |

Note that all files in *install* and *data (for Windows)* dirs must have read/write permissions. *Imadmin* or cameo daemon may not start even if a log file or cameo daemon does not have r/w permissions.

3. Start the selver (as a service), the selver (as a server installation directory.

Running Imadmin using command line on Windows. If a service was not installed and you want to run your Imadmin using command line, you will have to define the additional required parameters.

e.g. -configDir. The dir is located in your data dir (for example C:\ProgramData\FLEXImVmadmin or any other location you defined while

For Linux<sup>installing).</sup>

1. Install the FlexNet license server manager.

∕∆

- 2. Place the vendor daemon Cameo into the FlexNet server install folder. If you use Imadmin, do the following:
  - a. Open the FlexNet server install folder.

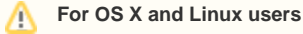

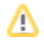

 We high the install index clears the licenses index server data folders in the server data folders licenses (and server).
 C. Place the Vendor daemon in *<FexNet server data folder* licenses (cameo.).
 3. Start the server (as a service), or using the command line manually by running the *Imadmin* file from the FlexNet server installation directory. As a result, the seQerOSrX start automatically after the machine boots. Starting the server manually is not user-friendly - there is no GUI for this

action.

If you come across any issues while installing/running the software, please refer to Troubleshooting.

For the instructions and the state of the state of the st

- License Administration Guide. FlexNet Publisher 2020 R2 (11.17.0)
- License Administration Guide. FlexNet Publisher 2021 R3 (11.18.2)
   On Linux
- License Administration Guide. FlexNet Publisher 2022 R1 (11.19.0)

chmod g+x FNPLicenseServerManager/